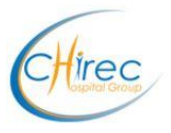

Comment sauvegarder en local une image en JPEG et/ou l'imprimer ?

 Après avoir sélectionné l'image à sauvegarder, effectuer un clic droit et cliquer sur le bouton « Open image in popup »

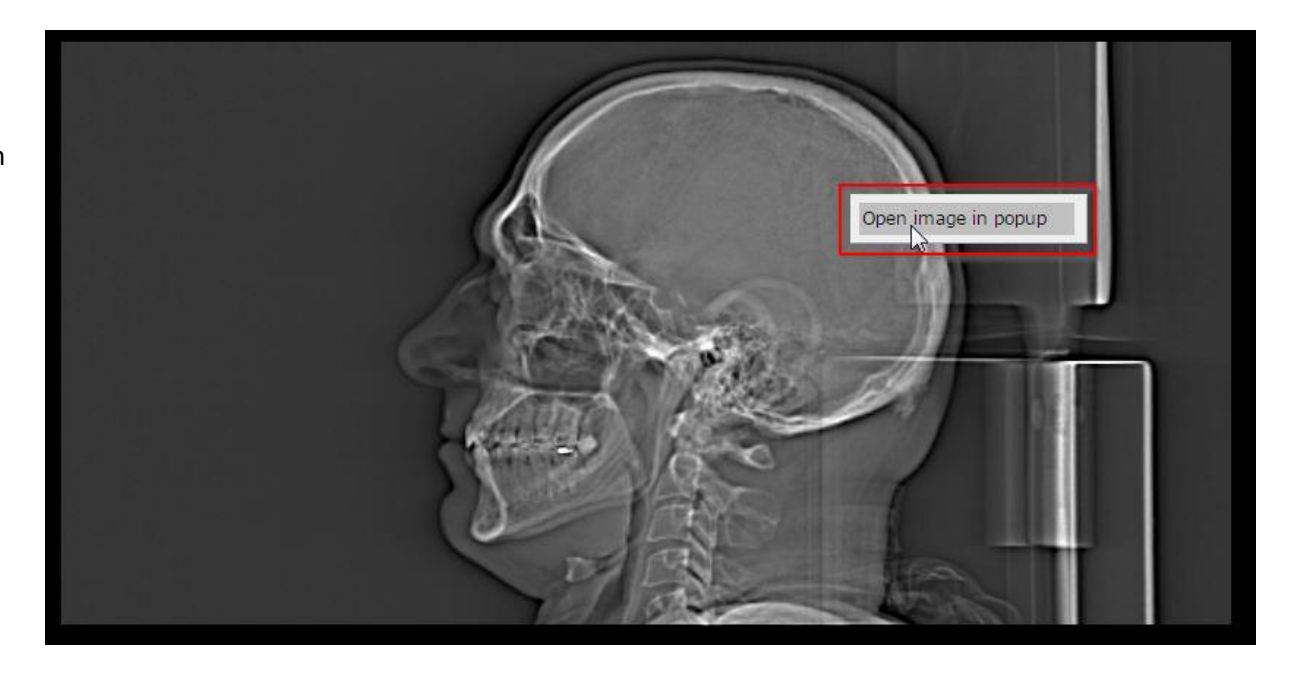

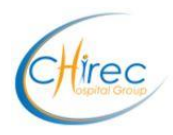

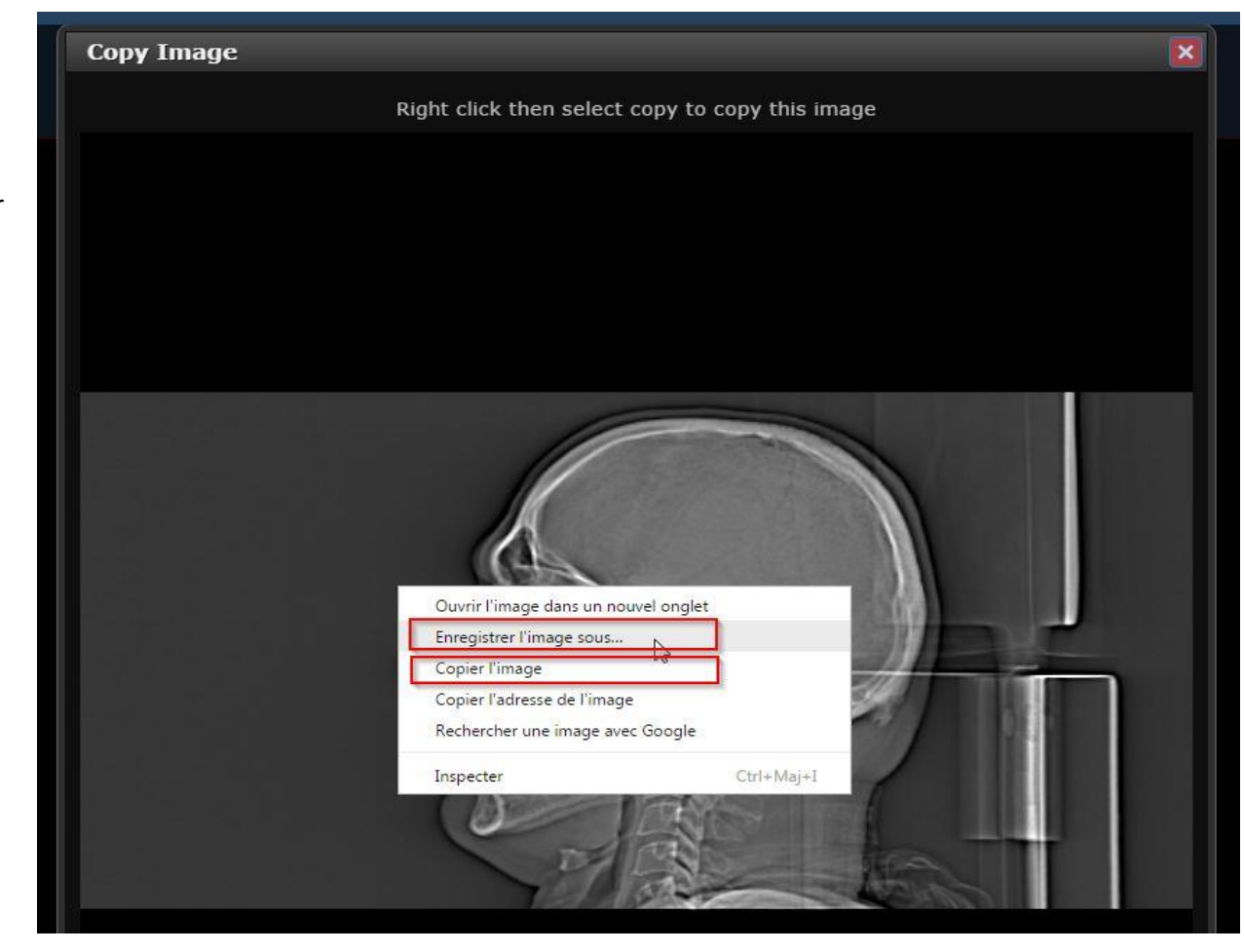

2. Une nouvelle fenêtre s'ouvre.

Effectuer à nouveau un clic droit et choisir

- de sauvegarder l'image

« Enregistrer l'image sous... »

ou

de placer l'image dans la mémoire tampon
« Copier l'image »
pour la coller ensuite dans un logiciel tel Microsoft Paint.

3. Ouvrir l'image avec une visionneuse pour l'imprimer si nécessaire

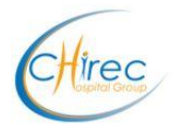

## Comment sauvegarder en local l'entièreté de l'examen au format DICOM ?

1. Après avoir sélectionné l'étude, cliquer sur le bouton du menu présent à droite de l'intitulé de 'examen

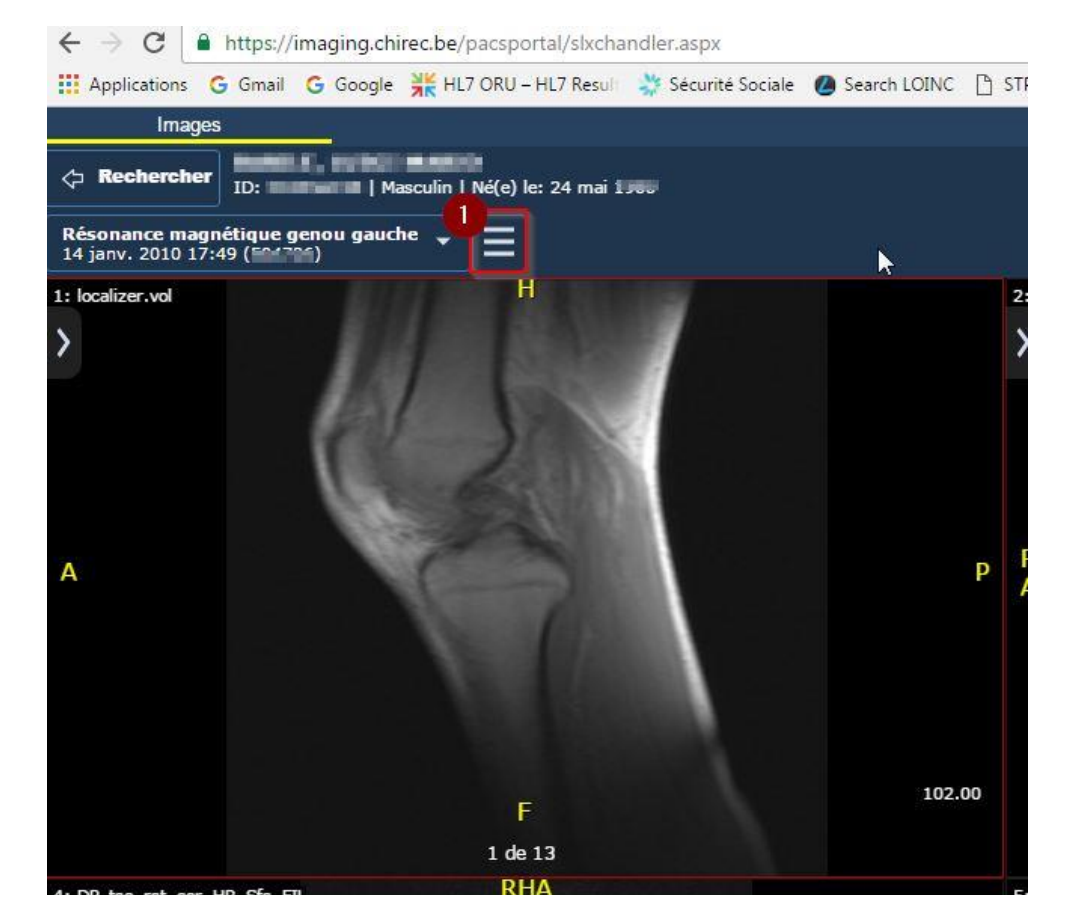

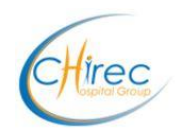

- 2. Sélectionner dans le bas du menu l'option « Exporter DICOM »
- 3. Cliquer sur « Exporter », avec ou sans l'option de chiffrement.

Si le chiffrement est activé, le fichier compressé qui contient les clichés est protégé par le mot de passe indiqué lors de l'exportation.

Le processus d'exportation crée un fichier ZIP dans le dossier 'Téléchargement' par défaut.

Son nom est le numéro de l'étude : *<accession number>*.zip

Le téléchargement peut prendre plusieurs secondes selon la bande passante de la connexion Internet.

| Ξ          |                                  |          |   |
|------------|----------------------------------|----------|---|
| DOCUM      | IENTS                            |          |   |
| Ē          | Commentaires sur I'examen        | 0        |   |
|            | Compte-rendu principal           | $\circ$  |   |
| DISPO      | SITION                           |          |   |
|            | Disposition 1x1                  | •        |   |
|            | Disposition 2x1                  | •        |   |
| Ħ          | Disposition 2x2                  | •        |   |
|            | Disposition 3x2                  | ٥        | 1 |
| ⊞          | Disposition 4x2                  | •        |   |
| AFFICH     | IER INFOS PATIENTS               |          |   |
|            | Bascule d'infos patient          | Ø        |   |
| MARQU      | IAGE                             |          |   |
| <b>%</b> ± | Impax Presentation               | <b>V</b> |   |
| EXPOR      | TER                              |          |   |
|            | Exporter DICOM<br>Exporter DICOM |          |   |
|            |                                  |          |   |

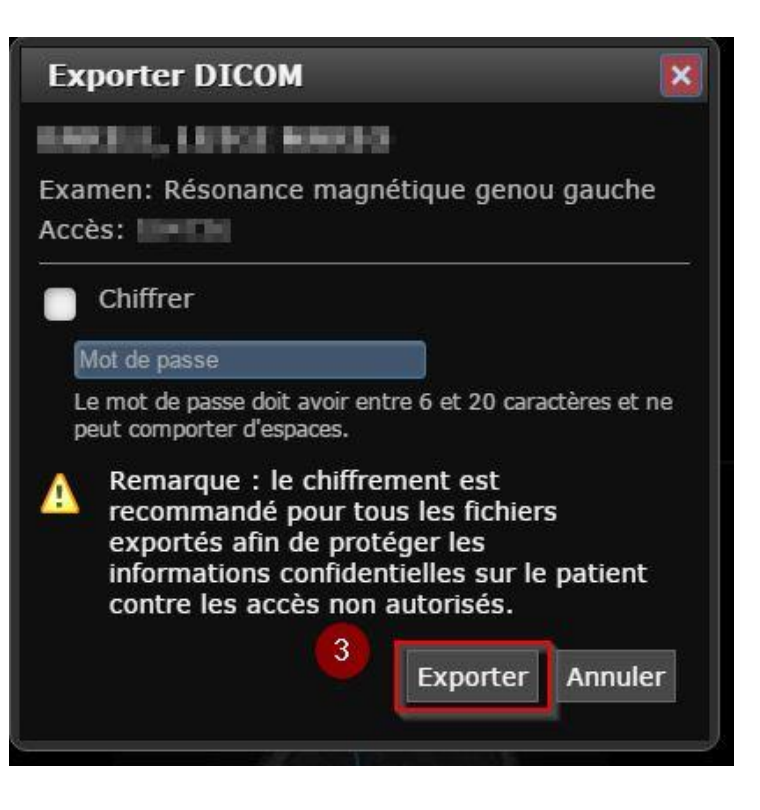

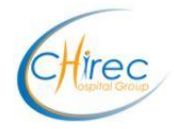

## Navigateurs supportés

|            |                                                        | Visualisation de base de<br>l'examen | Visualisation avancée de<br>l'examen | Visualisation en fidélité<br>maximale | visualisation ECG   | XERO Capture       |
|------------|--------------------------------------------------------|--------------------------------------|--------------------------------------|---------------------------------------|---------------------|--------------------|
| Bureau     | Internet Explorer 8                                    | <b>e</b>                             | ×                                    | ×                                     | ×                   | ×                  |
|            | Internet Explorer 9                                    | <b></b>                              | <b></b>                              | <b></b>                               | <b>v</b>            | <b></b>            |
|            | Internet Explorer 10                                   | <ul><li>✓</li></ul>                  | <b>e</b>                             | ×                                     | <ul><li>✓</li></ul> | <b>e</b>           |
|            | Internet Explorer 11                                   | <b>?</b>                             | <b></b>                              | ×                                     | <b></b>             | <b>②</b>           |
|            | Mozilla Firefox (version la plus récente)              | <ul><li>✓</li></ul>                  | <                                    | ×                                     | <ul><li>✓</li></ul> | <                  |
|            | Google Chrome (version la plus récente)                | <b>?</b>                             | <b></b>                              | ×                                     | <b>?</b>            | <b>②</b>           |
|            | Apple Safari 8                                         | <ul><li>✓</li></ul>                  | <b>e</b>                             | ×                                     | <ul><li>✓</li></ul> | <b>e</b>           |
| Tablette   | Safari sur iPad 2 d'Apple                              | <b>?</b>                             | ×                                    | ×                                     | <b>?</b>            | <b>②</b>           |
|            | Safari sur iPad 3 d'Apple                              | <b>e</b>                             | ×                                    | <b>e</b>                              | <ul><li>✓</li></ul> | <b>e</b>           |
|            | Safari sur iPad 4 d'Apple                              | <b>?</b>                             | ×                                    | <b></b>                               | <b>v</b>            | <b>②</b>           |
|            | Safari sur iPad Air d'Apple                            | <ul><li>✓</li></ul>                  | ×                                    | ×                                     | <ul><li>✓</li></ul> | <ul><li></li></ul> |
|            | Google Chrome (version la plus récente) sur<br>Android | <b></b>                              | ×                                    | ×                                     | <b>v</b>            | <b></b>            |
| Smartphone | Safari sur iPhone 5                                    | <ul><li>✓</li></ul>                  | ×                                    | ×                                     | ×                   | <                  |
|            | Safari sur iPhone 6                                    |                                      | <b>X</b>                             | ×                                     | ×                   |                    |
|            | Google Chrome (version la plus récente) sur<br>Android | <                                    | X                                    | ×                                     | X                   | 0                  |